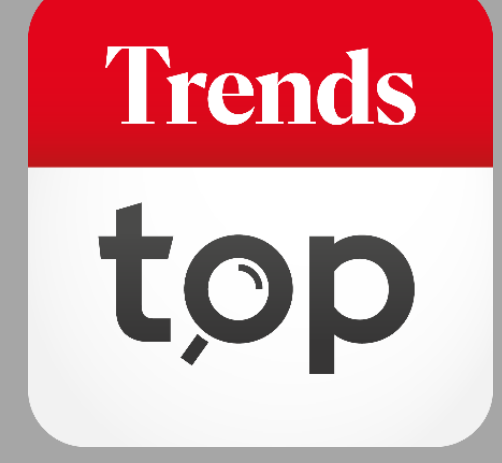

# Comment utiliser ProspectFinder ?

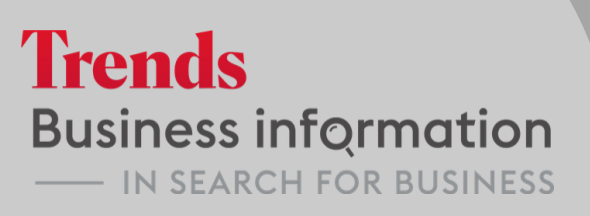

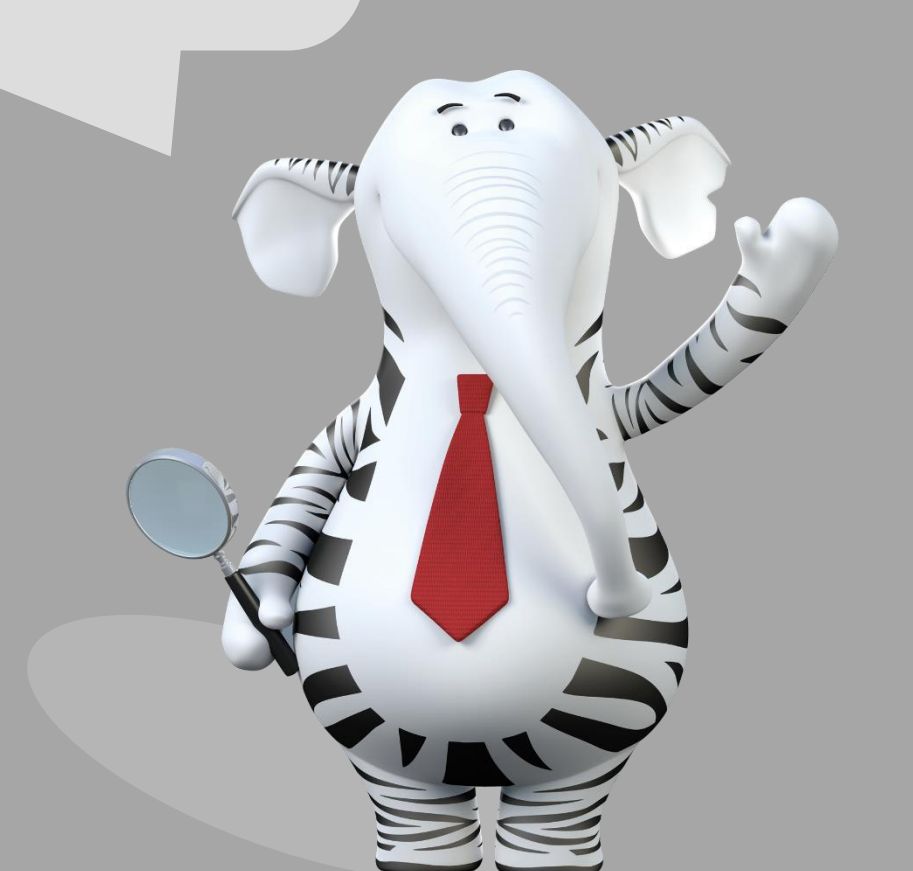

### Pourquoi ProspectFinder ?

Les prospects de qualité sont essentiels pour votre stratégie commerciale. Plus votre sélection sera pointue, plus vous avez de chance d'atteindre votre but. ProspectFinder vous aide dans votre prospection sur un écran: campagne, filtres, sélection d'entreprises et de contacts, déduplication, contenu et type de fichier exporté. A chaque phase du processus, vous voyez le nombre de prospects ainsi que le coût de votre fichier. *Simply the finest...* 

Trends

tor

### ProspectFinder

#### Vous accédez à l'outil ProspectFinder via l'onglet Outils > Listes de prospection

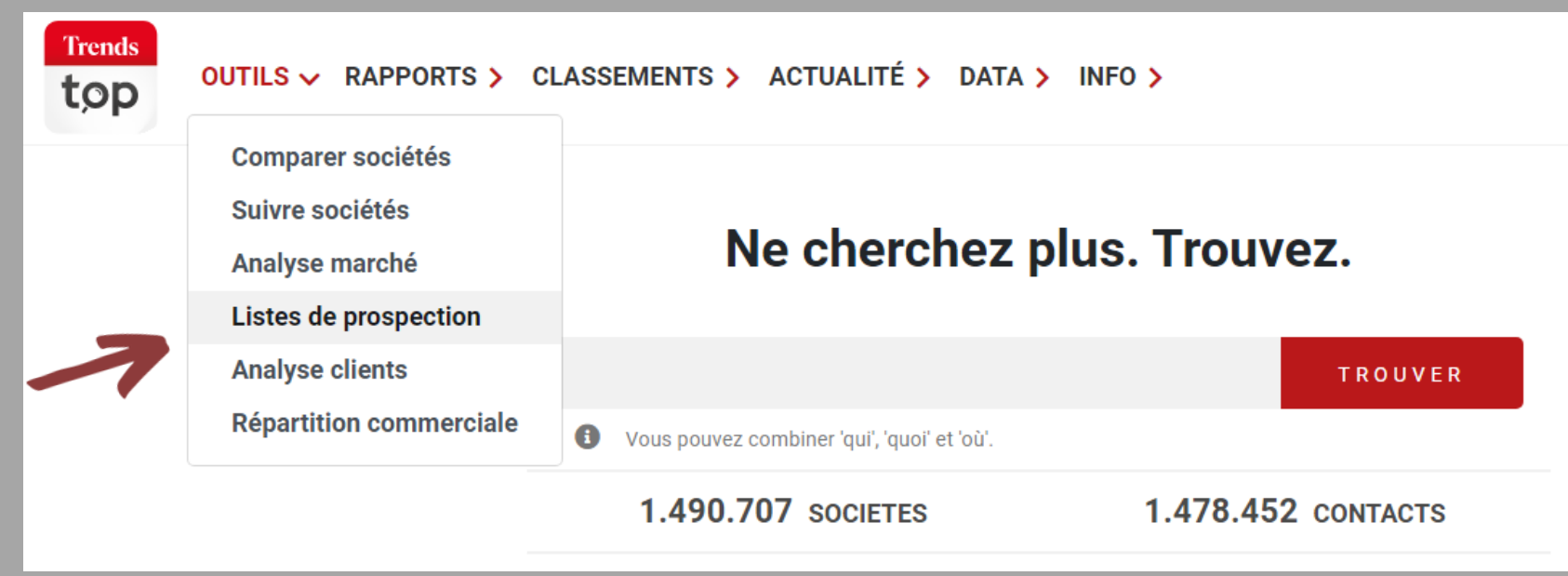

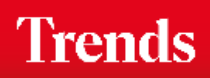

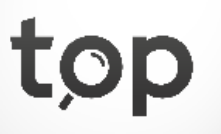

## ProspectFinder - Sociétés

Vous choisissez les différents critères pour votre stratégie commerciale.

| SOCIÉTÉS                       | CONTACTS                   | CONTACTS FICHIER |         |     |  |
|--------------------------------|----------------------------|------------------|---------|-----|--|
|                                |                            | TIONO            |         |     |  |
| QUELS CHAMPS SONT UNE          | CONDITION POUR VOTRE SELEC | TION?            |         |     |  |
| Téléphone                      |                            |                  |         |     |  |
| Exclure les sociétés sur la 'L | iste ne m'appelez plus'    |                  |         |     |  |
| E-mail (général)               |                            |                  |         |     |  |
| Langue de la société           |                            | Toutes 💿         | NL O FF | ≀ ○ |  |
| + DÉTERMINEZ LES SOCIÉTÉS      | DE VOTRE CIBLE             |                  |         |     |  |

+ NOMBRE MAXIMAL DE FICHES

Durant tout le processus de sélection, vous pouvez limiter le nombre de fiches d'entreprise.

Campagne téléphonique, envoi par mail à l'adresse générale ou les deux ? Vous déterminez l'angle commercial.

*Vous cliquez sur* **+** *pour la sélection des entreprises (voir slide suivant).* 

Trends

## ProspectFinder - Sociétés

Les cinq critères principaux sont divisés en plusieurs paramètres qui vous permettront de constituer votre groupe cible.

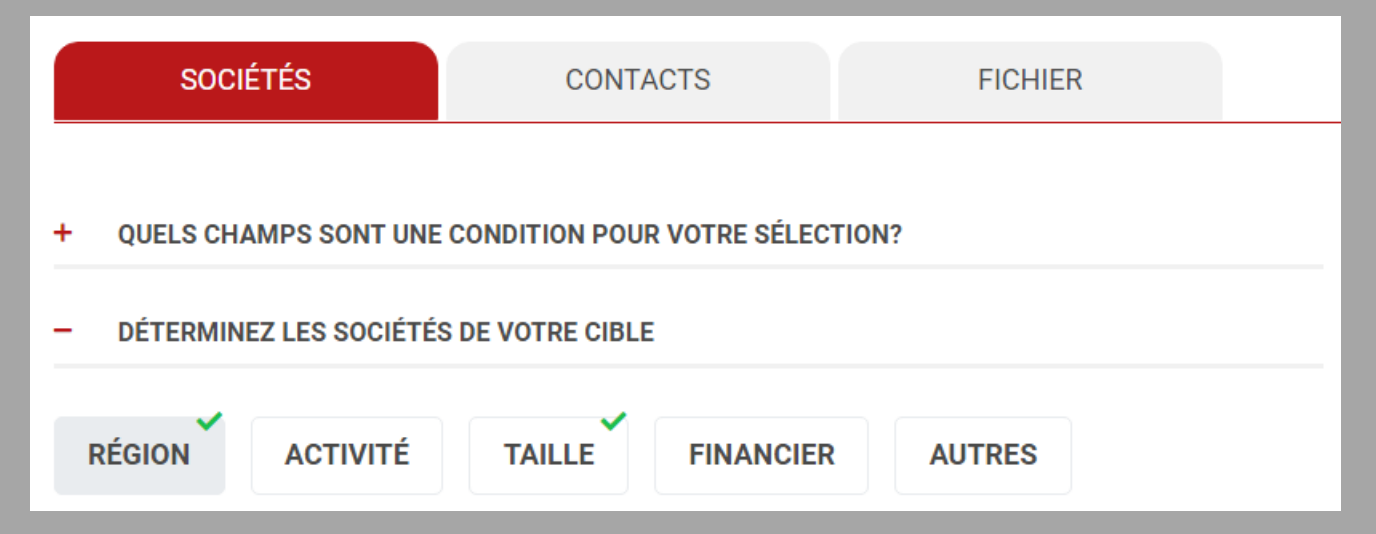

Les 'coches' vertes vous indiquent les onglets que vous avez déjà prédéfinis dans votre sélection.

Trends

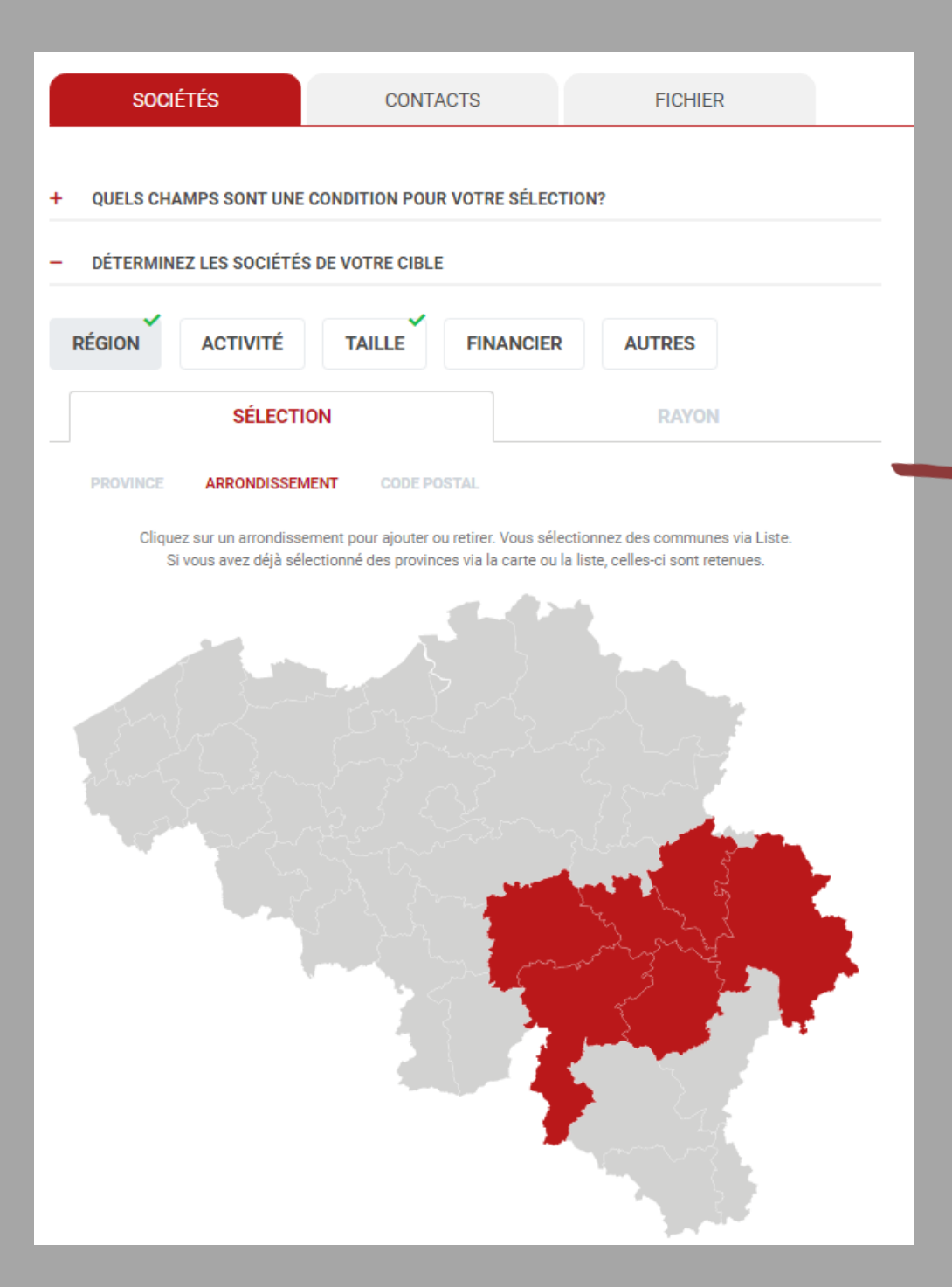

*Vous pouvez utiliser la carte pour* sélectionner des provinces et/ou des arrondissements complets.

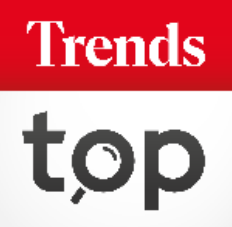

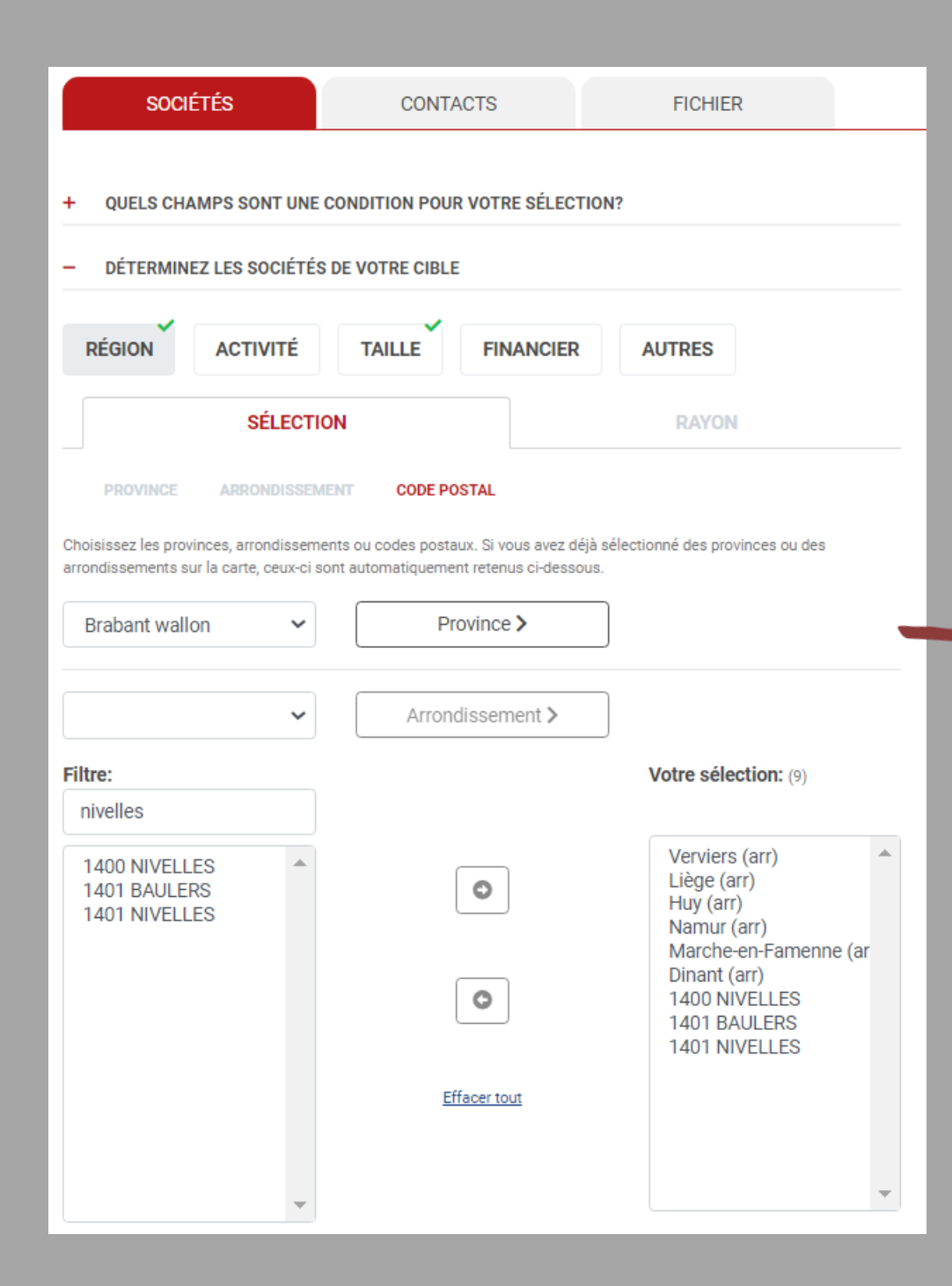

Vous choisissez les codes postaux via la liste. Vous pouvez également choisir un arrondissement ou une province. Si vous les avez sélectionnés sur la carte, ils seront immédiatement répertoriés dans la liste ou inversément.

> Trends top

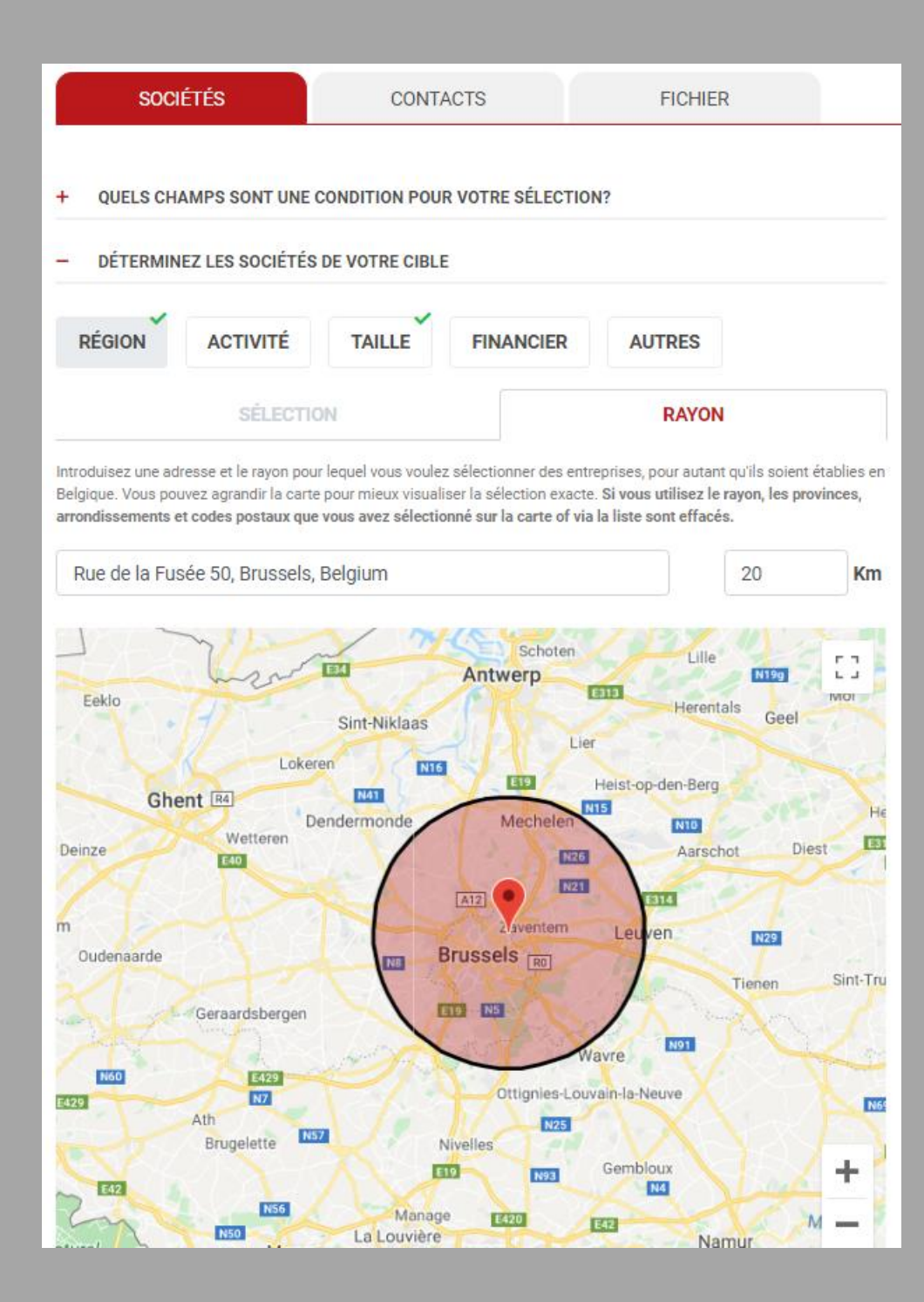

Si vous utilisez l'onglet 'Rayon', vous sélectionnez les sociétés dans le périmètre qui vous intéresse. Vous pouvez zoomer sur la carte. Si vous utilisez cette option, les provinces, arrondissements et codes postaux que vous avez choisis sur carte ou par liste sont effacés.

Trends

| SOCIÉTÉS                                                                                                    |                                                                                   | CONTACTS          |                                     | FICHIER |     |  |  |
|----------------------------------------------------------------------------------------------------|-----------------------------------------------------------------------------------|-------------------|-------------------------------------|---------|-----|--|--|
| + OUELS CHA                                                                                                  | MPS SONT UNE                                                                      | CONDITION POUR    | VOTRE SÉLECTI                       | ION?    |     |  |  |
| – DÉTERMINI                                                                                                  | EZ LES SOCIÉTÉS                                                                   | DE VOTRE CIBLE    |                                     |         |     |  |  |
| RÉGION                                                                                                    | ACTIVITÉ                                                                          | TAILLE            | FINANCIER                           | AUTRES  |     |  |  |
| Trends Top                                                                                                   | Nacebel                                                                           | Import / Export   | Import / Export B2B / B2C Commissio |         | ire |  |  |
| Vous pouvez inclure ou exclure les secteurs sélectionnés. Filtre:                                            |                                                                                   |                   |                                     |         |     |  |  |
| Inclure la s                                                                                                 | sélection 🔾                                                                       | Exclure la sélect | ion                                 |         |     |  |  |
| Indiquez les secteu                                                                                          | rs à inclure ou exclu                                                             | ıre.              |                                     |         |     |  |  |
| Accouplemen<br>Adduction d'e<br>Aéronautique<br>Agences d'int<br>Agences de b<br>Agences de p<br>Agences man | nts<br>eau<br>e, construction e<br>térim<br>pancassurance<br>publicité<br>ritimes | et entretien      |                                     |         | •   |  |  |

Si vous choisissez l'onglet 'Activité', plusieurs filtres sont disponibles et peuvent être combinés :

- Secteur Trends Top
- Code Nacebel
- Import-Export
- B2B ou B2C
- Commission paritaire

### Trends top

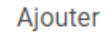

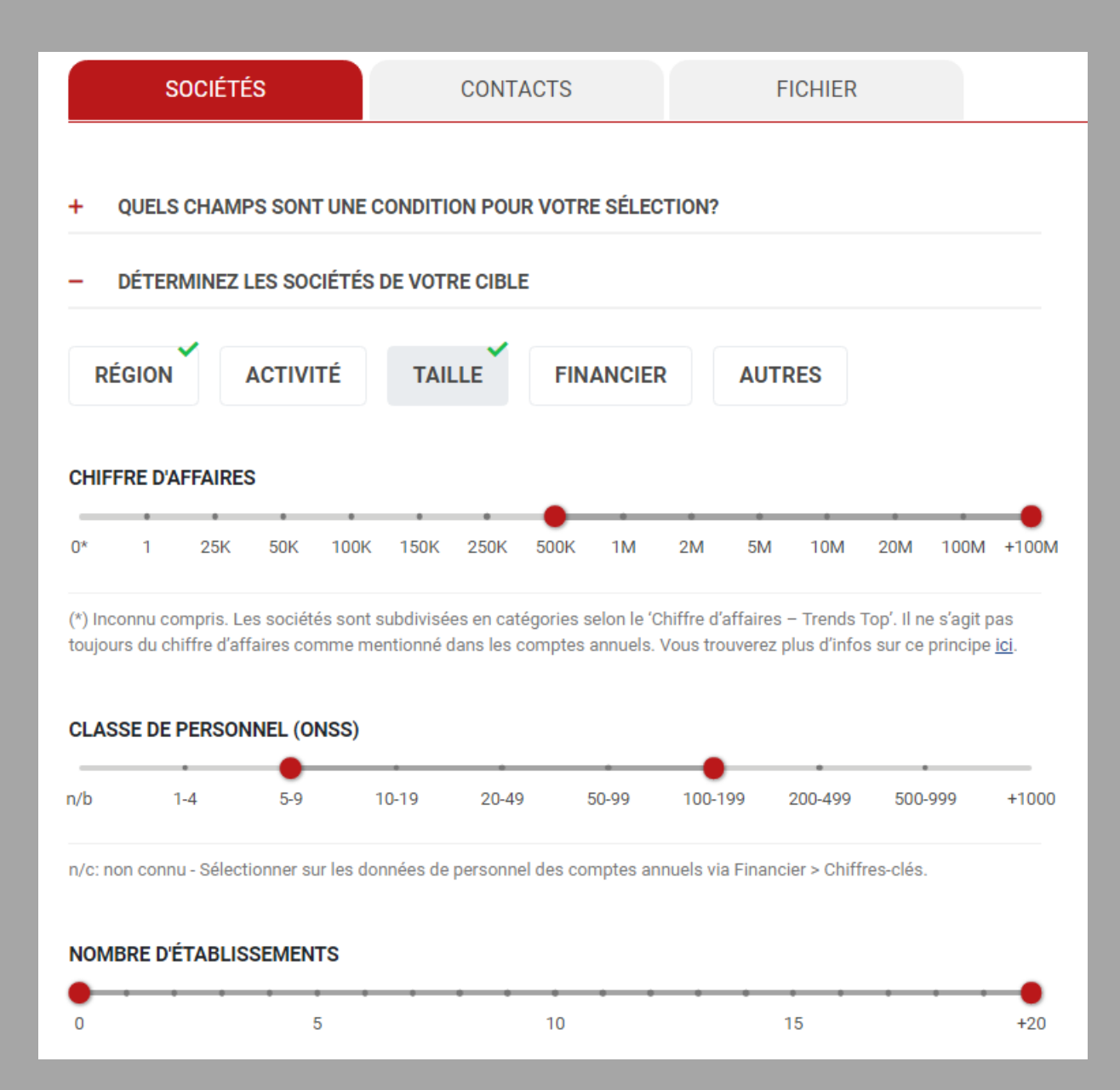

(\*) Si vous préférez déterminer la taille de l'entreprise avec d'autres critères tels que la valeur ajoutée ou d'autres chiffresclés, il est possible de le faire via l'onglet 'Financier'.

Via les différents curseurs, vous sélectionnez la taille de l'entreprise selon le chiffre d'affaires, la classe de personnel ou le nombre d'établissements.

Trends

| SOCIÉTÉS                                                                                                    | CONTACTS                      | FICHIER         |  |  |  |  |
|----------------------------------------------------------------------------------------------------|-------------------------------|-----------------|--|--|--|--|
| <ul> <li>QUELS CHAMPS SONT UNE</li> <li>DÉTERMINEZ LES SOCIÉTÉS</li> </ul>                                                                                                    | CONDITION POUR VOTRE SÉLECT   | FION?           |  |  |  |  |
| RÉGION ACTIVITÉ                                                                                                    | TAILLE                        | AUTRES          |  |  |  |  |
| Score Gazelles Ch                                                                                                    | iffres-clés Schéma bilantaire | Date de clôture |  |  |  |  |
| Déterminez le seuil et la limite.          Risque limité         Risque moyen         Risque élevé         Pas de score disponible                                                                                    |                               |                 |  |  |  |  |
| Effacer sélection                                                                                                    |                               |                 |  |  |  |  |
| Le score est un mode de classification des entreprises sur une échelle de risque de défaillance. Plus le risque est élevé, plus le score est faible. Mais il ne s'agit que d'une probabilité, jamais d'une certitude. |                               |                 |  |  |  |  |

(\*) Si vous avez un login Business, le score est affiché sur une échelle de 20 au lieu de 3 valeurs. Pour les paramètres financiers, vous pouvez choisir :

- Score ou indicateur de santé (\*)
- Gazelles, sociétés en pleine croissance
- Plus de 50 chiffres-clés ou ratios
- Schéma bilantaire
- Date de clôture

# Trends top

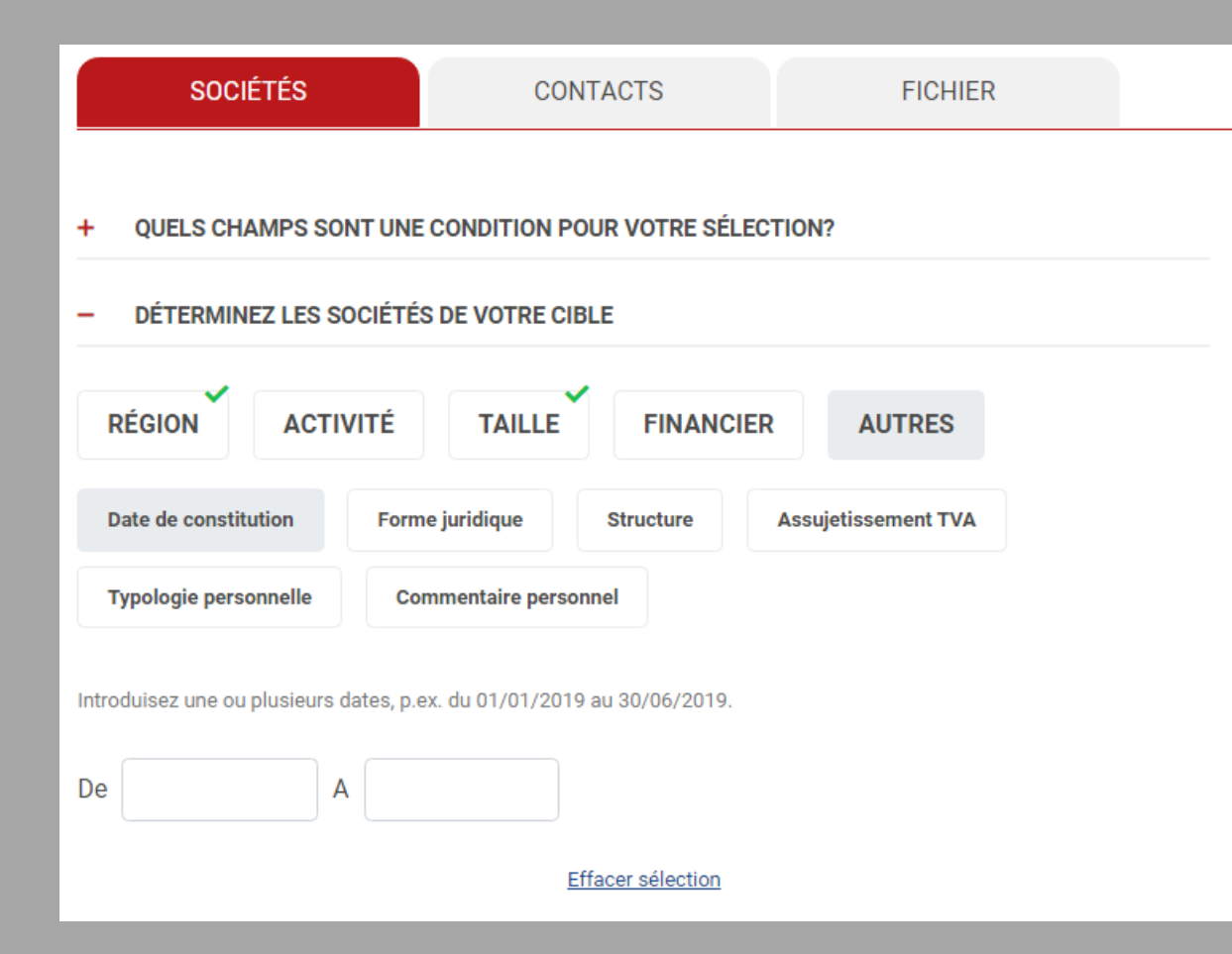

(\*) Vos typologies et commentaires personnels sont une valeur ajoutée pour votre sélection. Pour les autres paramètres, vous choisissez :

- Date de constitution (starters)
- Forme juridique
- Structure (sociétés mère et filiales)
- Assujetissement TVA
- Commentaire personnel (\*)

### Trends top

### ProspectFinder – Personnes de contact

Vous choisissez les données utiles pour vos campagnes.

| SOCIÉTÉS                     | CONTACTS                | FICHIER           |   |
|------------------------------|-------------------------|-------------------|---|
|                              |                         | 507/01/2          |   |
| - QUELS FILTRES SONT ONE C   | UNDITION POUR VOTRE SEL | ECTION?           | _ |
| Aucun contact                |                         |                   | 0 |
| Un contact par société       |                         |                   | • |
| Plusieurs contacts par socié | té                      |                   | 0 |
| Langue contact               |                         | NL C FR C EN C DE |   |
| Sexe                         |                         | Tous 💿 M 🔾 F      | • |
| E-mail (personnel)           |                         |                   |   |
| + DÉTERMINEZ LES CONTACT     | S DE VOTRE CIBLE        |                   |   |
| + NOMBRE MAXIMAL DE FICH     | ES                      |                   |   |
|                              |                         |                   | _ |

Durant tout le processus de sélection, vous pouvez limiter le nombre de fiches d'entreprise.

Vous voulez une personne de contact disponible ? Une adresse mail personnelle ? Un filtre sur la langue ou le sexe ? Accéder à plusieurs contacts dans une entreprise ?

Vous cliquez sur + pour sélectionner les personnes de contact selon leur fonction dans l'entreprise. (Slide suivant).

#### Trends

| SOCIÉTÉS                     | CONTACTS                    | FICHIER     |            |
|------------------------------|-----------------------------|-------------|------------|
| - QUELS FILTRES SONT UNE C   | CONDITION POUR VOTRE SÉLECT | FION?       |            |
| Aucun contact                |                             |             | $\bigcirc$ |
| Un contact par société       |                             |             | ۲          |
| Plusieurs contacts par socié | été                         |             | $\bigcirc$ |
| Langue contact               | NL                          | FR . EN . D | E          |
| Sexe                         |                             | Tous 💿 M 🔾  | FO         |
| E-mail (personnel)           |                             |             |            |

#### DÉTERMINEZ LES CONTACTS DE VOTRE CIBLE

Nous vous conseillons d'utiliser la cascade de fonctions quand vous souhaitez obtenir un seul contact par entreprise: choisissez d'abord la fonction la plus importante pour vous, suivie par une deuxième, une troisième, etc. Ainsi, vous augmentez considérablement la probabilité d'obtenir un point de contact personnel.

| Event Manager<br>Exportations<br>Facility man.<br>Finances<br>Fleet manager<br>Formation<br>Gérant | • | ><br>< | Personnel, GRH<br>Ad. délégué<br>Dir. général<br>Gérant | • | <ul><li>▲</li><li>▲</li><li>▲</li></ul> |
|----------------------------------------------------------------------------------------------------|---|--------|---------------------------------------------------------|---|-----------------------------------------|
| Gest. matériel                                                                                     | - |        |                                                         | - |                                         |
|                                                                                                    |   |        |                                                         |   |                                         |

Vous utilisez la fonction 'cascade' lorsque vous souhaitez une personne de contact par entreprise. Vous obtenez le premier choix si disponible, le second si le premier n'est pas répertorié, etc.

Z

Les fonctions disponibles sont classées par ordre alphabétique. Vous pouvez en ajouter une ou plusieurs à votre sélection. Trends

### ProspectFinder – Export fichier

Vous déterminez le contenu de votre fichier.

| SOCIÉTÉS                                                                                                    | CONTACTS                                                                                                    | FICHIER                                                                                          |
|----------------------------------------------------------------------------------------------------|----------------------------------------------------------------------------------------------------|--------------------------------------------------------------------------------------------------|
| - INFORMATIONS D'ENTREPR                                                                                                    | ISE                                                                                                    |                                                                                                  |
| Votre fichier contient d'office les inform<br>société, adresse, numéro de téléphone<br>que vous désirez ajouter. Votre choix n' | ations suivantes en fonction de la dis<br>et de fax, Ne-M'appelez-Plus, adresse<br>influencera pas le coût. | ponibilité: numéro d'entreprise (TVA), nom de<br>e-mail générale, site web. Indiquez les données |
| <ul> <li>Secteur Trends Top</li> <li>Classement sectoriel</li> </ul>                                                            | ✓ Score                                                                                                    | nentaire personnel                                                                               |
| Classement Top                                                                                                    |                                                                                                    | ogie personnelle                                                                                 |

Nombre d'établissements

□ Date de clôture de l'exercice

□ Classe de personnel

Commission paritaire

- □ Nacebel
- Date de constitution
- Pays d'import et d'export
- Indication B2B/B2C
- + SÉLECTION CHIFFRES-CLÉS
- + TYPE DE FICHIER

#### + DÉDUPLICATION

Les données supplémentaires sélectionnées n'affecteront pas le coût de votre fichier.

Les champs les plus importants sont standardisés. Vous décidez des détails que vous voulez ajouter à votre séléction.

Vous enrichissez votre base de données avec des chiffres-clés financiers.

*Type de fichier : par exemple, pour vos campagnes marketing.* 

Vous dédupliquez avec les exportations précédéntes ou avec vos propres clients.

### Trends

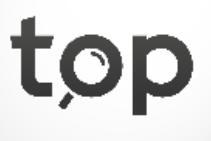

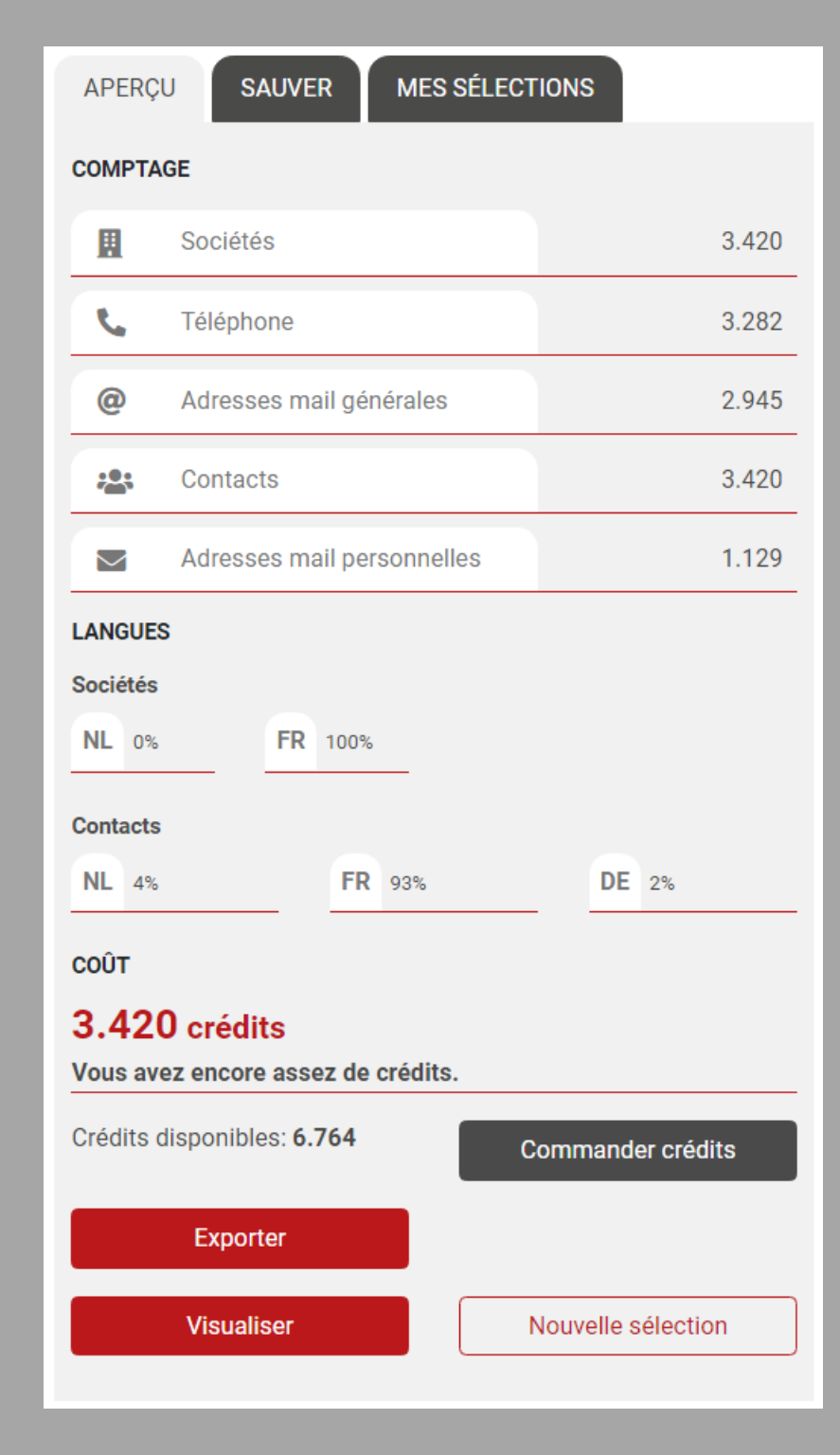

### ProspectFinder - Aperçu

Vous accédez à la vue d'ensemble de vos différentes sélections.

Pour chaque modification, le compteur sera immédiatement mis à jour. De cette façon, vous voyez directement le nombre de prospects pour votre groupe cible. En haut de l'ecran, vous sauvez votre sélection ou accédez aux sélections enregistrées préalablement.

Pour chaque changement, le prix est actualisé en temps réel et vous voyez le nombre de crédits utilisés ou le montant de la facture.

Vous exportez votre fichier après confirmation, voyez votre groupe cible (slide suivant) ou commencez une nouvelle sélection. Trends

### ProspectFinder – Visualisation prospects

Vous visualisez vos prospects de différentes manières.

| ProspectF | Finder > Nouvelle sélection              | > Liste |              | Carte  |   | Analyse          | Exporter          | données 🕜           |
|-----------|------------------------------------------|---------|--------------|--------|---|------------------|-------------------|---------------------|
| VOTRE S   | ÉLECTION                                 |         |              |        |   | (                | Nombre de travail | leurs               |
|           |                                          |         |              |        |   |                  |                   | <b>10</b> <u>20</u> |
|           | <ul> <li>Sociétés (3.307)</li> </ul>     |         | <b>2</b> 018 | - 2017 |   | Rang<br>secteur  | Rang<br>Top       | Suivi               |
| 0         | EverZinc Belgium<br>4020 LIEGE           |         | 201,40       | 204,00 | • | 4<br>NFM         | 334               |                     |
| 2         | Lampiris<br>4000 LIEGE                   |         | 192,40       | 193,20 | • | 5<br><u>GEL</u>  | 89                |                     |
| 3         | Thomas & Piron Rénovation<br>5564 WANLIN |         | 188,30       | 178,50 | • | 85<br><u>BAT</u> | 2.938             | (                   |
| 4         | Klinkenberg<br>4041 MILMORT              |         | 187,30       | 185,10 |   | BRUCCE           | man Part          | NERPEN K            |
| 5         | <u>SBVB</u><br>4530 VILLERS-LE-BOUILLET  |         | 183,60       | 179,60 |   |                  | GENT              | LEUVEN CY H         |

Sur la carte, vous obtenez la répartition géographique de votre groupe cible et vous pouvez zoomer pour plus de visibilité par province. L'outil vous donne la liste des prospects et vous pouvez cliquer sur la fiche individuelle d'entreprise. Via l'onglet 'Analyse', vous obtenez une analyse détaillée de vos prospect par région, taille de l'entreprise et santé financière.

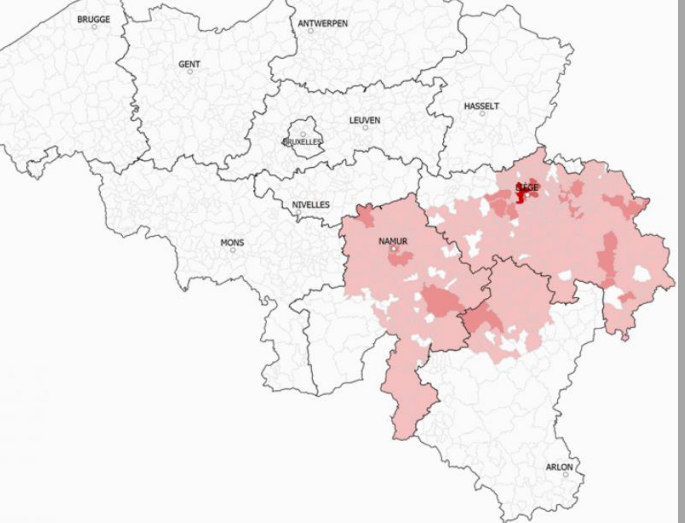

Trends

### Get started!

Trends Top login Choisissez votre formule via trendstop.be/croissance

Vous voulez tester? Demandez un login de test via trendstop.be/essai

Trends Business information — IN SEARCH FOR BUSINESS

### Besoin d'aide ?

Trends

- Online chat
- info@trendstop.be
- 02 702 71 21